## Job History Last updated 8/6/23

This knowledge article will provide instructions on how to print your job history from your Workday profile. This information is self-entered.

**Step 1:** Click on the **profile image** icon or your photo in the upper right corner (A) and select **View Profile** (B).

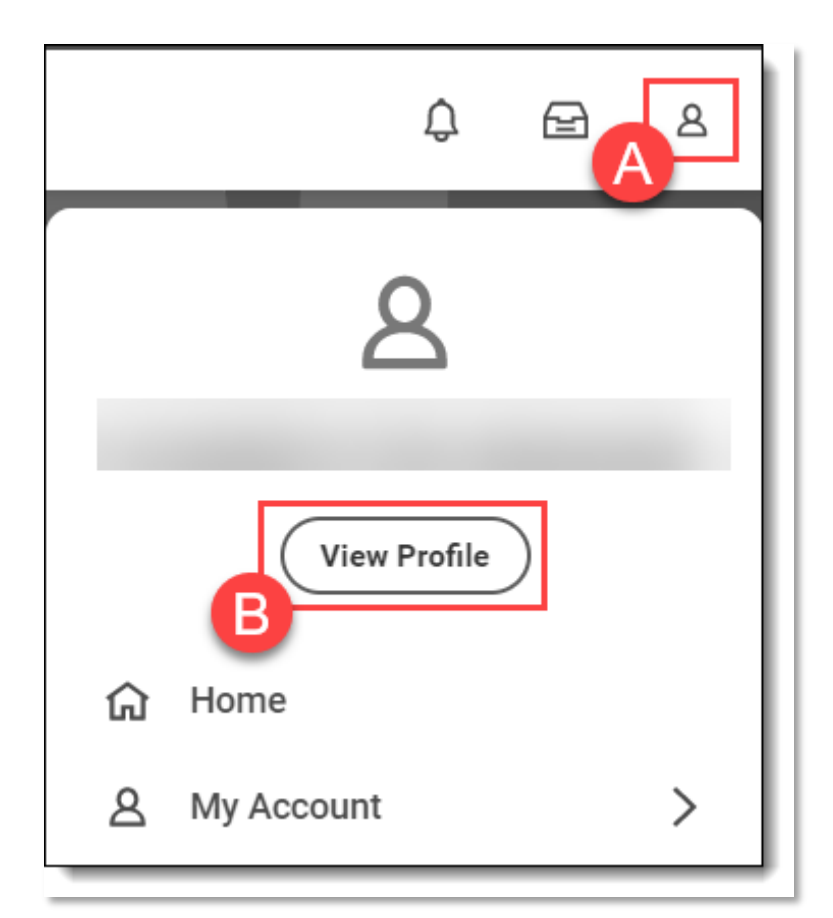

Instructions continue on next page...

|                             | ② Ⅰ 品                                                               |
|-----------------------------|---------------------------------------------------------------------|
|                             | Phone Email Team                                                    |
|                             | 8 Summary                                                           |
|                             | E Overview                                                          |
|                             | 8 Personal                                                          |
|                             | Le Contact                                                          |
|                             | III Compensation                                                    |
|                             | Гар Рау                                                             |
|                             | dot 🔂                                                               |
|                             | Absence                                                             |
|                             | II Performance                                                      |
|                             | ☆ Feedback                                                          |
|                             | Career                                                              |
|                             |                                                                     |
| <b>Step 3:</b> Click on the | e Job History tab at the top of the screen to see your self-entered |

If you have not entered your job history, you may add your job history by clicking on the "Add" button at the bottom of the screen.

| 0 | Career   |                          |                            |  |
|---|----------|--------------------------|----------------------------|--|
| 0 | Benefits |                          |                            |  |
|   |          |                          |                            |  |
|   |          |                          |                            |  |
|   |          |                          | Oregon Departm<br>Services |  |
|   |          | Add Upload My Experience |                            |  |

**Step 4:** Download your job history to an Excel spreadsheet by finding the "Export to Excel" icon at the top of the job history list.

You may also take a screenshot of your job history. Your screenshot must <u>clearly</u> show your job title, company name, position start & end dates, and the duties and responsibilities of the position.

|                          |                  |        | ¢    | <b>e</b> ª ( |  |
|--------------------------|------------------|--------|------|--------------|--|
| ience                    | Career Interests | Travel | Mor  | e ~          |  |
|                          |                  | ×= = = |      |              |  |
| nts                      |                  |        |      | ^            |  |
| undles based<br>no SPOTS | Edit             | Ren    | nove |              |  |